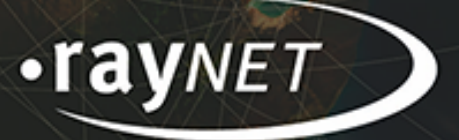

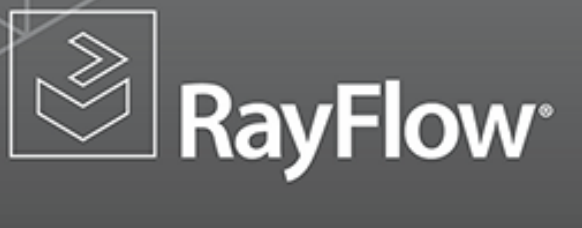

# Release Notes RayFlow 2.0

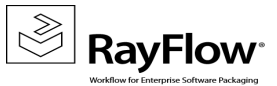

#### Copyright © Raynet GmbH (Germany, Paderborn HRB 3524). All rights reserved. Complete or partial reproduction, adaptation, or translation without prior written permission is prohibited.

Release Notes RayFlow RayFlow 2.0

Raynet and RayFlow are trademarks or registered trademarks of Raynet GmbH protected by patents in European Union, USA and Australia, other patents pending. Other company names and product names are trademarks of their respective owners and are used to their credit.

The content of this document is furnished for informational use only, is subject to change without notice, and should not be construed as a commitment by Raynet GmbH. Raynet GmbH assumes no responsibility or liability for any errors or inaccuracies that may appear in this document. All names and data used in examples are fictitious unless otherwise noted.

Any type of software or data file can be packaged for software management using packaging tools from Raynet or those publicly purchasable in the market. The resulting package is referred to as a Raynet package. Copyright for any third party software and/or data described in a Raynet package remains the property of the relevant software vendor and/or developer. Raynet GmbH does not accept any liability arising from the distribution and/or use of third party software and/or data described in Raynet packages. Please refer to your Raynet license agreement for complete warranty and liability information.

Raynet GmbH Germany See our website for locations.

www.raynet.de

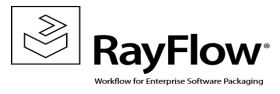

### **Table of Contents**

| Introduction                  | 4  |
|-------------------------------|----|
| What's new in RayFlow 2.0?    | 5  |
| Improvements and enhancements | 5  |
| Known issues                  | 11 |
| System Requirements           | 12 |
| Hardware Requirements         | 12 |
| Software Prerequisites        | 12 |
| Migration                     | 14 |
| Additional Information        | 23 |

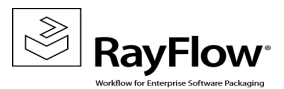

# Introduction

RayFlow 2.0 is the next iteration of Raynet's workflow process management tool with the ability to support diverse workflow processes. The possibility to be customized at the level of user's needs and requirements makes it one of the most efficient and user friendly workflow management tools.

RayFlow is based on the client-server architecture in which all the information, data, and configuration is stored on the RayFlow server and users work on this server remotely through the RayFlow web and Windows based clients.

With this release of RayFlow, the UI has been upgraded completely to enhance the usability. Furthermore, with the commitment to continuously improve the quality of our products, specific issues related to various functionalities have been resolved and certain functionalities have been modified.

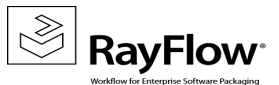

# What's new in RayFlow 2.0?

## Improvements and enhancements

## Completely new User Interface

The new UI was designed to enhance the usability. In previous RayFlow versions, for example, modifying a phase was done by going through a lot of different steps which made it quite complicated. The UI was changed to enhance usability and, by maintaining a style inspired by the flat Windows 8 tiles, showing a more modern and streamlined desktop.

#### Note:

Since RayFlow 2.0 has changed completely compared to RayFlow 1.11, these release notes show a small selection of the changes. For more details please read the RayFlow Web User and Administration Guide.

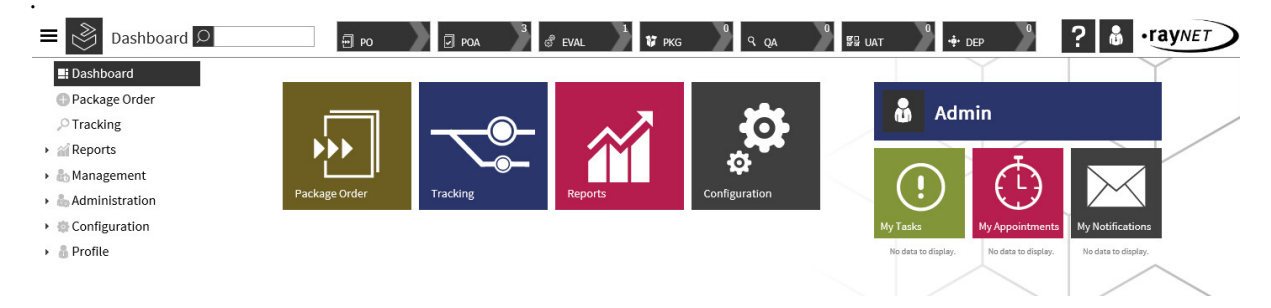

The UI can be separated into three major sections:

- 1. Top of the screen: From left to right the user can see the show/hide sidebar menu-button, return to dashboard-button, location name, global search field, phase navigation, online help, logout-button, company logo / change project-button.
- 2. Left side of the screen: The user can see the sidebar navigation menu. Users with appropriate rights will be able to configure and maintain RayFlow via "Management", "Administration" and "Configuration".
- 3. Middle of the screen: This is the main window. On the dashboard the user can see tiles to quickly navigate to a certain phase or function. Next to the tiles is the user profile area. If a user has any tasks, appointments, or notifications, he can see them underneath the corresponding tiles.

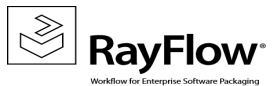

### New My Profile section

The user can now access his profile either by expanding the "Profile" menu item in the navigation menu on the left side of the screen and select "My Profile" or by clicking on his user name in the main window.

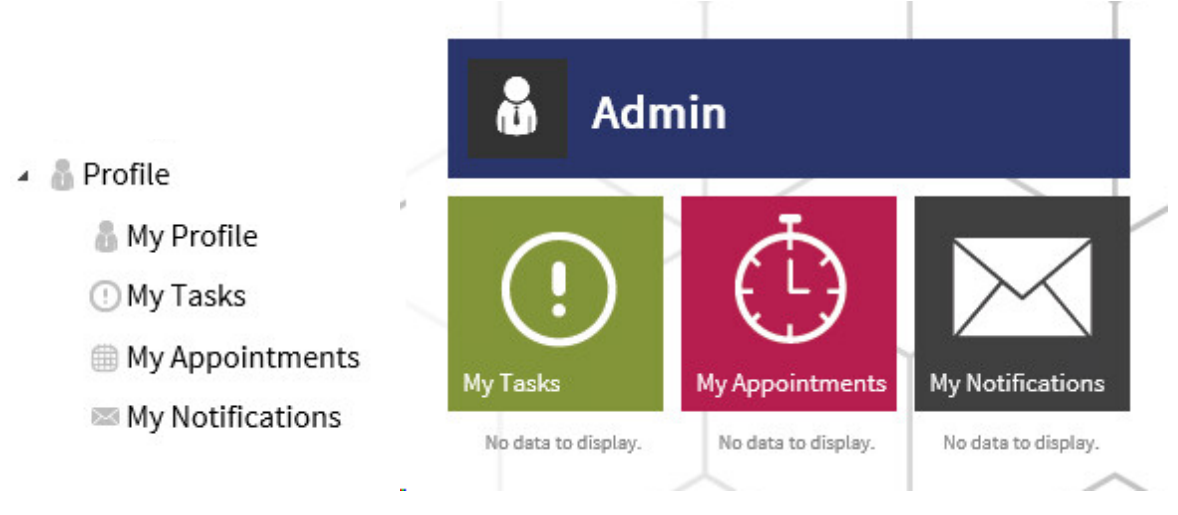

On the profile page the user can change his information (name, e-mail, company) and, if necessary, he can also change the password.

In addition, the user can see all the tasks, appointments, or notifications that are linked to his profile. Beneath the corresponding tiles, the user can see more tiles with quick information about tasks, appointments, or notifications. The user can click on one of those tiles to immediately get to the selected information.

## New Configuration UI

Via the sidebar a user with the appropriate rights can access and modify different kinds of settings in RayFlow. The settings are divided into three major areas:

- 1. Management
- 2. Administration
- 3. Configuration

The configuration section can also be opened by clicking on the "Configuration" tile on the dashboard.

The UI has been changed in RayFlow 2.0 in order to make user and project configuration or creation of projects, phases, and datafields as easy as possible.

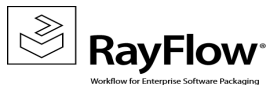

### Management / SLA Editor

- 🔺 🗄 Management
  - SLA Editor

#### The Management section provides the user with the possibility to create or modify different SLA options.

| SLAs                            |                                |                      | Cor       | figuration            |              |       |              |          |        |         |    |
|---------------------------------|--------------------------------|----------------------|-----------|-----------------------|--------------|-------|--------------|----------|--------|---------|----|
| NAME                            | DESCRIPTION                    | ALERT                | C         | OUNTING SETTINGS      | EVENTS       |       |              |          |        |         | _  |
| Ŷ                               |                                | 9                    |           | PHASE NAME            | MODE         |       | START DATE   | ENI      | D DATE | DAYS    |    |
| HIGH                            |                                |                      |           | РО                    | Select mode. | 🗸     |              |          |        |         |    |
| LOW                             |                                |                      |           | POA                   | Project      | ~     |              |          |        | 10      | 8  |
| MEDIUM                          |                                |                      |           | EVAL                  | Project      | ~     |              |          |        | 10      |    |
| $(+) \oslash \bigcirc \bigcirc$ | )                              | □ Show disabled SLAs |           | PKG                   | Project      | ~     |              |          |        | 10      |    |
| 0000                            |                                |                      |           | QA                    | Project      | ~     |              |          |        | 10      |    |
|                                 |                                |                      |           | UAT                   | Project      | ~     |              |          |        | 10      |    |
|                                 |                                |                      |           | DEP                   | Workday      | ~     |              |          |        | 30      |    |
|                                 |                                |                      | $\odot$   |                       | <            | /     |              |          |        | <       | /  |
| he user can easil               | ly create new<br>sed. To delet | SLAs by clicking     | g on<br>E | the $\bigoplus_{icc}$ | on. To ec    | dit c | r copy a SLA | the icon | s 🖉 (e | edit) a | nc |

Under the configuration settings the user can set events based on which the SLA calculator will calculate the SLA for a task.

#### Administration

- Administration
  - Users
  - Groups
  - Notifications
  - Projects

In the Administration section users, groups, notifications, and projects are created or edited. Users can be assigned to groups, notifications to users and/or groups, and project properties can be edited.

In the User section users can be added, edited, or deleted. In addition, users can be added to projects by

|                                                                                                    |                                                   | (#)               |                                   |         |
|----------------------------------------------------------------------------------------------------|---------------------------------------------------|-------------------|-----------------------------------|---------|
| Admin                                                                                                    | ▼<br>■ Packaging                                  | Groups            | Test_00_USER   Test_99_ADMINISTRA | TOR 🗹 🖯 |
| Evaluator                                                                                                    |                                                   | Notifications     | Please select                     | ✓ (+    |
| Packager                                                                                                    |                                                   |                   |                                   |         |
| QA                                                                                                    |                                                   |                   |                                   |         |
|                                                                                                    |                                                   |                   |                                   |         |
|                                                                                                    |                                                   |                   |                                   |         |
|                                                                                                    |                                                   |                   |                                   |         |
|                                                                                                    |                                                   |                   |                                   |         |
|                                                                                                    |                                                   |                   |                                   |         |
|                                                                                                    |                                                   |                   |                                   |         |
|                                                                                                    |                                                   |                   |                                   |         |
|                                                                                                    |                                                   |                   |                                   |         |
|                                                                                                    |                                                   |                   |                                   |         |
|                                                                                                    |                                                   |                   |                                   |         |
| Show disabled users                                                                                                    |                                                   |                   |                                   |         |
| 200                                                                                                    | $\bigcirc$                                        | $\odot$ $\otimes$ |                                   |         |
| $+ \bigcirc \bigcirc$                                                                                                    | <u> </u>                                          |                   |                                   | 1       |
| + Ø 🖯                                                                                                    | n                                                 |                   |                                   |         |
| ⊕ ⊘ ⊝<br>onfiguratio                                                                                                    | on .                                              |                   |                                   |         |
| Configuratio                                                                                                    | on<br>on                                          |                   |                                   |         |
| Configuratio     Configuratio     Phases                                                                                                    | on                                                |                   |                                   |         |
| Configuratio     Configuratio     Phases     Datafielo                                                                                                    | on<br>ds                                          |                   |                                   |         |
| <ul> <li>Configuration</li> <li>Configuration</li> <li>Phases</li> <li>Datafield</li> <li>Status</li> </ul>                                                                                                    | on<br>Is                                          |                   |                                   |         |
| Configuration     Configuration     Configuration     Phases     Datafield     Status     Workflow                                                                                                    | on<br>ds<br>v                                     |                   |                                   |         |
| <ul> <li>Configuration</li> <li>Configuration</li> <li>Phases</li> <li>Datafield</li> <li>Status</li> <li>Workflow</li> <li>Basic</li> </ul>                                                                                                    | on<br>Is<br>v                                     |                   |                                   |         |
| <ul> <li>Configuration</li> <li>Configuration</li> <li>Configuration</li> <li>Phases</li> <li>Datafield</li> <li>Status</li> <li>Workflow</li> <li>Basic</li> <li>Category</li> </ul>                                                                                              | on<br>ds<br>v                                     |                   |                                   |         |
| <ul> <li>Configuration</li> <li>Configuration</li> <li>Phases</li> <li>Datafield</li> <li>Status</li> <li>Workflow</li> <li>Basic</li> <li>Category</li> <li>Clone Maticipation</li> </ul>                                                                                         | on<br>Is<br>v<br>appings                          |                   |                                   |         |
| <ul> <li>Configuration</li> <li>Configuration</li> <li>Phases</li> <li>Datafield</li> <li>Status</li> <li>Workflow</li> <li>Basic</li> <li>Category</li> <li>Clone Mation</li> <li>Tools</li> </ul>                                                                                | on<br>Is<br>v<br>appings                          |                   |                                   |         |
| <ul> <li>Configuration</li> <li>Configuration</li> <li>Configuration</li> <li>Phases</li> <li>Datafield</li> <li>Status</li> <li>Workflow</li> <li>Basic</li> <li>Category</li> <li>Clone Mation</li> <li>Tools</li> <li>Report fi</li> </ul>                                      | on<br>ds<br>v<br>appings<br>eld mappir            |                   |                                   |         |
| <ul> <li>Configuration</li> <li>Configuration</li> <li>Configuration</li> <li>Phases</li> <li>Datafield</li> <li>Status</li> <li>Workflow</li> <li>Basic</li> <li>Category</li> <li>Clone Materia</li> <li>Tools</li> <li>Report fi</li> <li>Email Temail Temail Temail</li> </ul> | on<br>Is<br>v<br>appings<br>eld mappir<br>molates |                   |                                   |         |

#### selecting the project from the list. Finally groups and notifications can be added to a user.

The Configuration sections allow users to create and edit different aspects of RayFlow and its projects, like phases, datafields, status, or workflow. Here RayFlow can be modified to the specific needs of a customer.

For example, in the Phases configuration the user can create new phases, add phases as a subphase to another,

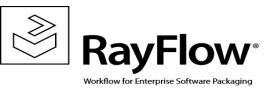

| Phases       |                   |                 |                                                       |           | Dat | afields                          |               |                       |              |        |
|--------------|-------------------|-----------------|-------------------------------------------------------|-----------|-----|----------------------------------|---------------|-----------------------|--------------|--------|
| • PO         | Name              | PO              |                                                       |           | •   | Datafield                        | Mandatory Eve | ent Editable          | Editable for | groups |
| POA     EVAL | Description       | Order Interface |                                                       | ^         | ۲   | Application Id                   | no Events     |                       | no Groups    | ~      |
| PKG          |                   |                 |                                                       | $\sim$    | 0   | name<br>Application              | all Events    |                       | no Groups    | ~      |
| QA           | Phase Type        | Create phase    |                                                       | ~         | •   | version<br>Application<br>vendor | all Events    |                       | no Groups    | ~      |
| DEP          | Link              |                 |                                                       |           | ۲   | Application<br>language          | all Events    | ~                     | no Groups    | ~      |
|              | Parent Phase      | -               |                                                       | ~         | •   | Application<br>path              | no Events     | <ul> <li>✓</li> </ul> | no Groups    | ~      |
|              | Style             | Э ро            | ○ None<br>Icon ● Standa<br>○ Upload<br>Select Package | rd<br>o V |     |                                  |               |                       |              |        |
|              |                   |                 | Color #6C5I                                           | )2 ~      |     |                                  |               |                       |              |        |
| $\ominus$    | $\odot$ $\otimes$ |                 |                                                       |           | ŧ   | )                                | Y             |                       |              |        |

and add / edit the datafields that are visible/editable in a package.

### **Task View**

The new task view shows all assigned and unassigned tasks in each phase in a list. For each phase except the PO phase this view will look the same. If a task is selected, a detailed view will open which shows the status, the user which this task is assigned to, the SLA, and the category. In addition, the user can add or view more information by selecting one of the tabs in the detail view.

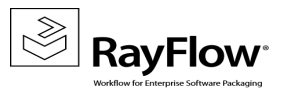

| PKG-000010 FileZilla     Vpath/tot/package/filezilla.msi     22.07.2015 16:08     HIGH   COMPLEX   User:   Open   User:   Open   Category:   Category:   Category:   Category:   Category:   Category:   Category:   Category:   Category:   Category:   Category:   Category:   Category:   Category:   Category:   Category:   Category:   Complexit   Main (6)   * Application ld   PKG-000010   * Application name   FileZilla   * Application version   3.0   * Application version   * Application name   FileZilla   * Application name   FileZilla   * Application name   FileZilla   * Application version   3.0   * Application path   * Application path   <                                                                                                    | APPLICATIO            | ON ID APPLICA                                       | TION NAME                                                                                                    | AP                                                                                                    | PLICATION                                                     | PATH                                                         | PHASE ENTRY       | ⁄⊽ SL            | A CATEGORY                                   | USER               |              |
|----------------------------------------------------------------------------------------------------|-----------------------|-----------------------------------------------------|----------------------------------------------------------------------------------------------------|----------------------------------------------------------------------------------------------------|---------------------------------------------------------------|--------------------------------------------------------------|-------------------|------------------|----------------------------------------------|--------------------|--------------|
| PKG-00000       FileZilla       \path\to\package\fileZilla.msi       2.07.2015 16:08       HIGH       COMPLEX       Unassigned       Image: Complex indices on this task         User:       Image: Complex indices on this task       SLA:       Image: Complex indices on this task       Phase entry: 22.07.2015 16:08:50       Last update: 24.07.2015 11:59:58         User:       Image: Complex indices on this task       Image: Complex indices on this task       Image: Complex indices on this task       Phase entry: 22.07.2015 11:59:58         PROPERTIES       COMMENTS (1)       FILES (0)       APPOINTMENTS (1)       HISTORY         Image: Main (6) <ul> <li>Application name</li> <li>FileZilla</li> <li>Application name</li> <li>FileZilla</li> <li>Application name</li> <li>Application name</li> <li>Application name</li> <li>Application name</li> <li>Mix Kose</li> <li>Application name</li> <li>Image: Image: Imag</li></ul>                                                                                                    |                       | ♥                                                   | ٩                                                                                                    | 7                                                                                                    |                                                               | 7                                                            |                   | ~ 7              | ♥                                            | •                  | 7            |
| Status: Open   Notedy is working on this task: SLA:   User: Unassigned   Categor: Categor:   COMPLEX This is very difficult task:   PROPERTIES COMMENTS (1) FILES (0) APPOINTMENTS (1) HISTORY HISTORY HISTORY Main (6) • Application name FIEZINa • Application name FIEZINa • Application name • PRG-000009 Reader • (\path\to\package\reader.msi 22.07.2015 16:08 MEDIUM REGULAR Unassigned • O © Reader • (\path\to\package\reader.msi 22.07.2015 16:08 MEDIUM REGULAR Unassigned • O © Pression Pression • O © Pression • O © • Pression • O © • Pression • O © • O © • O © • O © • O © • O © • O © • O © • O © • O © • O © • O © • O © • O © • O © • O © • O © • O © • O © • O © • O © • O © • O © • O © • O © • O © • O © • O ©                                                                                                    | PKG-000010            | FileZilla                                           |                                                                                                    | \\path\to\                                                                                                | ,package∖file                                                 | zilla.msi                                                    | 22.07.2015 16:08  | HIGH             | COMPLEX                                      | Unassigned         | 🖂 ዕ 🖾        |
| PROPERTIES       COMMENTS (1)       FILES (0)       APPOINTMENTS (1)       HISTORY         MAIN (6) <ul> <li>Application ld</li> <li>PKG-000010</li> <li>Application name</li> <li>FileZilla</li> <li>Application version</li> <li>3.0</li> <li>Application version</li> <li>3.0</li> <li>Application version</li> <li>3.0</li> <li>Application language</li> <li>TA</li> <li>Application path</li> <li>Vpath/to/package/filezilla.msi</li> <li>PKG-000009</li> <li>Reader</li> <li>Vpath/to/package/reader.msi</li> <li>22.07.2015 16:08</li> <li>MEDIUM</li> <li>REGULAR</li> <li>Unassigned</li> <li>C</li> <li>Page size</li> <li>IS</li> <li>Page size</li> <li>Page size</li> <li>T</li> <li>Page size</li> <li>T</li> <li>Page size</li> <li>T</li> <li>Page size</li> <li>T</li> <li>T</li></ul>                                                                                                    | Status:               | Open<br>obody is working on this task<br>Jnassigned |                                                                                                    | SLA:<br>Category:                                                                                         | HIG<br>Inform     COI<br>This is                              | H<br>nation about SLA da<br>MPLEX<br>s a very difficult task | nys not available | Phase<br>Last uj | entry: 22.07.2015 16<br>pdate: 24.07.2015 11 | 5:08:50<br>1:59:58 |              |
| MAIN (6) <ul> <li>Application la</li> <li>PKG-000010</li> <li>Application name</li> <li>FileZilla</li> <li>Application version</li> <li>3.0</li> <li>Application version</li> <li>3.0</li> <li>Application name</li> <li>Tim Kosse</li> <li>Application language</li> <li>TA</li> <li>V</li> <li>Application path \\path\to\package\filezilla.msi</li> <li>SAVE</li> <li>PKG-00009</li> <li>Reader</li> <li>Npath\to\package\filezilla.msi</li> <li>22.07.2015 16:08</li> <li>MEDIUM</li> <li>REGULAR</li> <li>Unassigned</li> <li>C</li> <li>Page size 15</li> <li>Page size 15<td>PROPERTIES</td><td>COMMENTS (1)</td><td>FILES (0)</td><td>APPOINTI</td><td>MENTS (1)</td><td>HISTORY</td><td></td><td>-8</td><td></td><td></td><td></td></li></ul>                                                                                                    | PROPERTIES            | COMMENTS (1)                                        | FILES (0)                                                                                                    | APPOINTI                                                                                                  | MENTS (1)                                                     | HISTORY                                                      |                   | -8               |                                              |                    |              |
| <ul> <li>PKG-000009 Reader \\path\to\package\reader.msi 22.07.2015 16:08 MEDIUM REGULAR Unassigned ■ ○ </li> <li>PKG-000008 Flash \\path\to\package\flash.msi 22.07.2015 16:08 LOW EASY Unassigned ■ ○ </li> <li>age 1 of 1 (3 Tasks) ≪ [1] &gt; &gt;</li> </ul>                                                                                                    | SAVE                  |                                                     | <ul> <li>Application</li> <li>Application</li> <li>Application</li> <li>Application la</li> <li>Application</li> </ul> | tation Id PP<br>on name Fill<br>version 3.0<br>version 7<br>in vendor Tii<br>anguage ITA<br>ion path \\\$ | (G-000010<br>eZilla<br>0<br>m Kosse<br>A<br>0<br>path\to\pack | age\filezilla.m                                              | si                |                  |                                              |                    |              |
| PKG-00008         Flash         \\path\to\package\flash.msi         22.07.2015 16:08         LOW         EASY         Unassigned         Image of the text of text of te | PKG-000009            | Reader                                              |                                                                                                    | \\path\to\                                                                                                | ,package∖rea                                                  | der.msi                                                      | 22.07.2015 16:08  | MEDIU            | M REGULAR                                    | Unassigned         | <b>8</b> Ó 🖗 |
| Page size 15 V                                                                                                    | PKG-000008            | Flash                                               |                                                                                                    | \\path\to\                                                                                                | package\flas                                                  | sh.msi                                                       | 22.07.2015 16:08  | LOW              | EASY                                         | Unassigned         | <b>5</b> (1) |
|                                                                                                    | Page 1 of 1 (3 Tasks) | «< [1] > »                                          |                                                                                                    |                                                                                                    |                                                               |                                                              |                   |                  |                                              | Pag                | e size 15 🖂  |

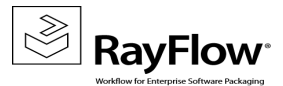

# **Known issues**

The following list is a summary of known issues present in RayFlow 2.0:

#### Functionality

- RF-1226: MSI Installation fails on SQL Server 2005
- RF-1285: Phase view: Not possible to add more than one appointment for a task using IE
- RF-1326: Clone Task: Clone single task will not clone all datafields
- RF-1432: Project administration: Import project is not working if the export was made on a different Rayflow instance
- RF-1451: MSI: Database connection string in web.config is not updated
- RF-1503: Custom fields not displayed in tracking
- RF-1652: Copy project: Notification templates are not copied

#### Layout

- RF-1262: Phase view: Walking Column Chooser if the task grid is very wide
- RF-1312: Phase view: Too many characters in datafield value breaking the layout
- RF-1315: My Profile: Layout for smaller resolutions
- RF-1319: Datafield configuration: Create new datafield popup, cut off buttons for smaller resolutions
- RF-1324: My Appointments: Long content in information/description break the layout
- RF-1373: Layout problems with tab control elements when opening/closing the sidebar menu

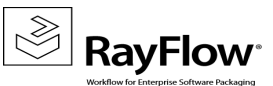

# System Requirements

The given requirements are the prerequisites for devices running the RayFlow Server application.

# Hardware Requirements

#### Minimum Hardware Requirements

- Minimum disk space required: 120 GB
- Minimum RAM required: 1GB
- Pentium 4, 2.4 GHz Processor
- Network 100Mbit

#### **Recommended Hardware**

- CPU: Intel Core 2 Duo
- RAM: 8 GB
- Disc Space: 500 GB RAID 10 (4x250GB)

#### Note:

As best practice, Raynet recommends all its customers to have separate web and data servers. Customers can upload the package files directly to the data server using the virtual directory (as upload file location) in IIS.

# Software Prerequisites

The following are the minimum software requirements for the installation and running of RayFlow.

- Windows Server 2008 SP2 or higher
- Microsoft SQL Server 2005 SP2 or higher

#### Note:

To install SQL Server 2005 on Windows Server 2008 R2 it is required to have at least SQL Server 2005 SP3: https://support.microsoft.com/en-us/kb/955725

To install SQL Server 2005 on Windows Server 2008 it is required to have at least SQL Server 2005 SP2: https://support.microsoft.com/en-us/kb/936302

- IIS 7 or higher
- .NET 3.5 for SQL Server
- .NET 4.5

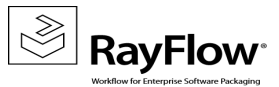

#### Note:

Minimum server requirement for .NET Framework 4.5 is Windows Server 2008 SP2. Further information on system requirements for .NET Framework 4.5, can be found under the following link: https://msdn.microsoft.com/en-us/library/8z6watww%28v=vs.110%29.aspx

• Microsoft Report Viewer Runtime (Required to view SSRS Reports)

Please refer to the following links for system requirements related to different versions of Microsoft Report Viewer Runtime

#### **Microsoft Report Viewer 2012 Runtime**

http://www.microsoft.com/en-us/download/details.aspx?id=35747

#### Microsoft Report Viewer Redistributable 2008

http://www.microsoft.com/en-us/download/details.aspx?id=577

#### **Report Viewer 2005 Service Pack 1**

http://support.microsoft.com/kb/933137

• Crystal Report Runtime 2010 13.0.14 (Only required if Crystal Reports are used for reporting)

#### Supported internet browsers:

- Microsoft Internet Explorer<sup>™</sup> version 9.0 and newer
- FireFox version 3 and newer
- Chrome
- It is recommended to use a screen resolution of at least 1024x768 pixels.
- Although other browsers might work they are not officially recommended.

#### Required add-ons:

- Adobe Flash<sup>™</sup> Player version 9 and newer

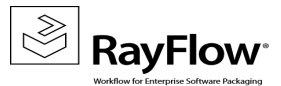

# Migration

The last official release version of RayFlow was 1.11. This chapter of the document, describes the steps to successfully migrate this application from version 1.11 to 2.0.

For more information on installation and migration to RayFlow 2.0 , refer to RayFlow 2.0 Installation Guide.

#### 1. Update web application sources

a. Uninstall the previous version of RayFlow Server:

| Control Panel Home<br>View installed updates<br>Turn Windows features on or off | Uninstall or change a program<br>To uninstall a program, select it from the list and the<br>Organize  Uninstal Change Repair Name                                                                                                    | nen dick Uninstall, Change, o<br>Publisher | r Repair.     |      |
|---------------------------------------------------------------------------------|----------------------------------------------------------------------------------------------------|--------------------------------------------|---------------|------|
| View installed updates<br>Turn Windows features on or off                       | To uninstall a program, select it from the list and the organize  Organize  Organize | nen dick Uninstall, Change, o              | r Repair.     | -    |
| Turn Windows features on or off                                                 | Organize                                                                                                    | Publisher                                  | 8==           |      |
| 1                                                                               | Name  Microsoft NET Framework 4.5                                                                                                    | Publisher                                  | 8==           | 6    |
| 1                                                                               | Name A                                                                                                    | Publisher                                  |               | - 🤨  |
|                                                                                 | Microsoft NET Framework 4 5                                                                                                    |                                            | ▼ Install ▼ S | Size |
|                                                                                 | - Milliosoft iner Franchork his                                                                                                    | Microsoft Corporation                      | 04.05.2015    | 38,8 |
|                                                                                 | Microsoft Internet Explorer WebControls                                                                                                    | Microsoft Corp.                            | 01.10.2012    | 636  |
|                                                                                 | Microsoft Office 2003 Web Components                                                                                                    | Microsoft Corporation                      | 01.10.2012    | 29,7 |
|                                                                                 | Microsoft Report Viewer Redistributable 2008 SP1                                                                                                    | Microsoft Corporation                      | 01.10.2012    |      |
|                                                                                 | Microsoft SQL Server 2008 R2 (64-bit)                                                                                                    | Microsoft Corporation                      | 01.10.2012    |      |
|                                                                                 | Microsoft SQL Server 2008 R2 Native Client                                                                                                    | Microsoft Corporation                      | 01.10.2012    | 6,06 |
|                                                                                 | Microsoft SQL Server 2008 R2 Policies                                                                                                    | Microsoft Corporation                      | 01.10.2012    | 984  |
|                                                                                 | Microsoft SQL Server 2008 R2 Setup (English)                                                                                                    | Microsoft Corporation                      | 01.10.2012    | 43,6 |
|                                                                                 | Microsoft SQL Server 2008 Setup Support Files                                                                                                    | Microsoft Corporation                      | 01.10.2012    | 24,8 |
|                                                                                 | Microsoft SQL Server Browser                                                                                                    | Microsoft Corporation                      | 01.10.2012    | 8,99 |
|                                                                                 | Microsoft SQL Server Compact 3.5 SP2 ENU                                                                                                    | Microsoft Corporation                      | 01.10.2012    | 3,39 |
|                                                                                 | Microsoft SQL Server Compact 3.5 SP2 Query Too                                                                                                    | Microsoft Corporation                      | 01.10.2012    | 4,63 |
|                                                                                 | Microsoft SQL Server System CLR Types (x64)                                                                                                    | Microsoft Corporation                      | 01.10.2012    | 1,12 |
|                                                                                 | Microsoft SQL Server VSS Writer                                                                                                    | Microsoft Corporation                      | 01.10.2012    | 3,59 |
|                                                                                 | Microsoft Visual C++ 2008 Redistributable - x64 9                                                                                                    | Microsoft Corporation                      | 28.09.2012    | 788  |
|                                                                                 | Microsoft Visual C++ 2008 Redistributable - x86 9                                                                                                    | Microsoft Corporation                      | 28.09.2012    | 596  |
|                                                                                 | Microsoft Visual Studio Tools for Applications 2.0                                                                                                    | Microsoft Corporation                      | 01.10.2012    | 213  |
|                                                                                 | RayFlow Server                                                                                                    | Raynet                                     | 22.07.2015    | 107  |
|                                                                                 | VMware Tools                                                                                                    | VMware, Inc.                               | 29.04.2015    | 55,1 |
| 1                                                                               | •                                                                                                    |                                            |               |      |

If RayFlow Server was installed manually (without MSI Installer):

- > Make a backup copy of the complete RayFlow Server folder
- Remove all files and folders except the following:
  - $\circ$  . \Files
  - .\RFReports
  - $\circ$  .\mportFiles

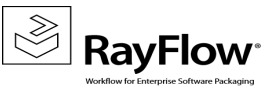

- o .\App\_Data\UploadTemp\
- $\circ$  .\bin\License
- o .\bin\<name>.license
- .\Logs\

|   | App_Browsers           | 15.01.2015 10:55 | File folder       |       |
|---|------------------------|------------------|-------------------|-------|
| D | App_Data               | 15.01.2015 10:55 | File folder       |       |
|   | bin                    | 15.01.2015 12:49 | File folder       |       |
|   | Charts                 | 15.01.2015 10:56 | File folder       |       |
|   | Documentation          | 15.01.2015 10:56 | File folder       |       |
|   | Exported               | 15.01.2015 10:56 | File folder       |       |
| 0 | Files                  | 15.01.2015 10:56 | File folder       |       |
|   | Help                   | 15.01.2015 10:56 | File folder       |       |
|   | Images                 | 15.01.2015 10:56 | File folder       |       |
|   | JSClass                | 15.01.2015 10:56 | File folder       |       |
|   | Login                  | 15.01.2015 10:56 | File folder       |       |
|   | Logs                   | 15.01.2015 10:56 | File folder       |       |
| D | RFReports              | 15.01.2015 10:56 | File folder       |       |
|   | SQL_Scripts            | 15.01.2015 10:56 | File folder       |       |
|   | UploadTemp             | 15.01.2015 10:56 | File folder       |       |
| C | _app_offline.htm       | 15.01.2015 08:48 | Opera Web Docu    | 1 KB  |
|   | AddReport.aspx         | 15.01.2015 10:21 | ASP.NET Server Pa | 6 KB  |
|   | Agents.aspx            | 15.01.2015 10:21 | ASP.NET Server Pa | 7 KB  |
|   | AppLocationEditor.aspx | 15.01.2015 10:21 | ASP.NET Server Pa | 6 KB  |
|   | AppMonitor.aspx        | 15.01.2015 10:21 | ASP.NET Server Pa | 12 KB |
|   | AppStatusEditor.aspx   | 15.01.2015 10:21 | ASP.NET Server Pa | 10 KB |
|   | AppView.aspx           | 15.01.2015 10:21 | ASP.NET Server Pa | 18 KB |
|   | BatchProcessing.aspx   | 15.01.2015 10:21 | ASP.NET Server Pa | 29 KB |
|   |                        |                  |                   |       |

b. Install the current version of RayFlow Server 2.0 (see Installation Guide) using the MSI Installer.

#### NOTE: Skip database creation during installation!

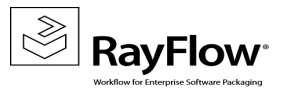

| 🚏 RayFlow Server - Install                                                                  | ×      |
|---------------------------------------------------------------------------------------------|--------|
| Select SQL configuration<br>Choose the type of the SQL-Database that best suits your needs. |        |
| Please select a SQL configuration type.                                                     |        |
| O Default                                                                                   |        |
| The most common SQL will be configured.                                                     |        |
| O Minimal                                                                                   |        |
| The minimal SQL will be configured.                                                         |        |
| Not configure                                                                               |        |
| SQL Server will not be configured. Recommended for advanced<br>users.                       |        |
| RayPack ®                                                                                   |        |
| < Back Next > 0                                                                             | Cancel |

c. Open the web.config file in the RayFlow Server root folder and change the connection string to the existing database.

# NOTE: You can take the connection string from web.config file stored in the backup folder you created previously.

#### 2. Update Database

RayFlow-Updater is a simple console program with 4 parameters for updating the RayFlow database to the newest state without the use of SQL-scripts.

rfDBUpdater.exe -path z:\raynet\DEV\sources\RayFlow.WebApplication\ -upgrade -wait

This application is located under the following directory of RayFlow Server installation directory:  $\$  INSTALLDIR \RFDBUpdater

Example of how to launch an update from a local folder:

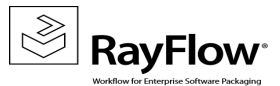

rfDBUpdater.exe -upgrade -wait

#### Example of how to launch an update from any folder:

rfDBUpdater.exe -path z:\raynet\DEV\sources\RayFlow.WebApplication\ -upgrade-wait

#### Arguments

-path: The path containing the RayFlow Server installation. It is necessary for the Database/Connection string which will be taken from web.config in the given path. The path is, at the same time, the address to your SQL\_Scripts folder which also resides in the same Folder. The path can be omitted if the command is launched from the RayFlow Server installation folder

-upgrade: Using this parameter will update your database to the newest state

-version: Get current version of RayFlow

-wait: Wait until any key action is taken by the user

#### **Developer guide**

#### SQL-Script changes

All database changes should be added to the file <code>Updatescript.sql</code> which you will find in RayFlow\_Web\_folder insubfolder SQL\_Scripts.

Reserved indexes for future use can be found in the index.sql file.

#### Structure of Updatescript.sql script

This file consists of two parts: version delimiter and SQL statements which are delimited by GO. In the example below, you can see how a version delimiter should be.

#### III GO is a delimiter and should always be in a single line

Line ###version-1.7### is a version delimiter

#### **Build-explanation**

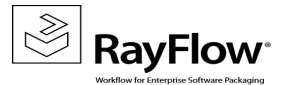

#### SQL-Statement

! Please no transaction commands in your sql statement.

In the example (Table acme) below you can see how your statement should look like.

```
IF NOT EXISTS(
--in comment please only
   SELECT NULL FROM sys.tables WHERE name = 'Acme' and type_desc = 'USER_TABLE'
)
BEGIN
CREATE TABLE ACME (...)/UPDATE TABLE ACME(...)/INSERT INTO (...)/DELETE ACME(...)
END
GO
```

Follow these steps to successfully upgrade your RayFlow database from 1.11 to 2.0

- 1. Backup the database
- Start SQL Server Management Studio
- Right click on your existing RayFlow database and select Task -> Backup from the context menu
- 2. Backup the file system
- Go to your RayFlow Server Installation directory
- Right click on it and then select Send To -> Compressed Zip Folder

Store your database and file system backup to a safe location

- 3. Old web.config
- Take note of the connection string entry within the <code>%INSTALLDIR%\web.config</code> file which can be found below the following line: <!--Your connectionstring-->
- 4. Delete old file system
- Delete all files and folders from D:\RayFlow\customer\_name\ except for the following folders:

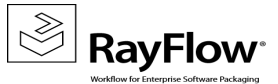

#### Files, Images, Import, ImportFiles, Logs, RFReports and UploadTemp.

- 5. Implement new file system
- Copy the RayFlow 1.10 source to your existing RayFlow directory. Merge the new folders with the existing ones, and choose the "Copy and Replace" command for the files that still exist.
- 6. Edit the new web.config file
- Open the web.config file in a text editor and add the connection string, which you previously noted into it. Save the changes to the new web.config file
- 7. Upgrade RayFlow database
- Launch a command prompt as Administrator
- Navigate to the folder RayFlow Installation Directory\RFDBUpdater
- Launch the RayFlow database updater tool. The updater tool has two switches:

-version: Gives you the current version of your RayFlow database

-upgrade : Upgrades the RayFlow database to the current version

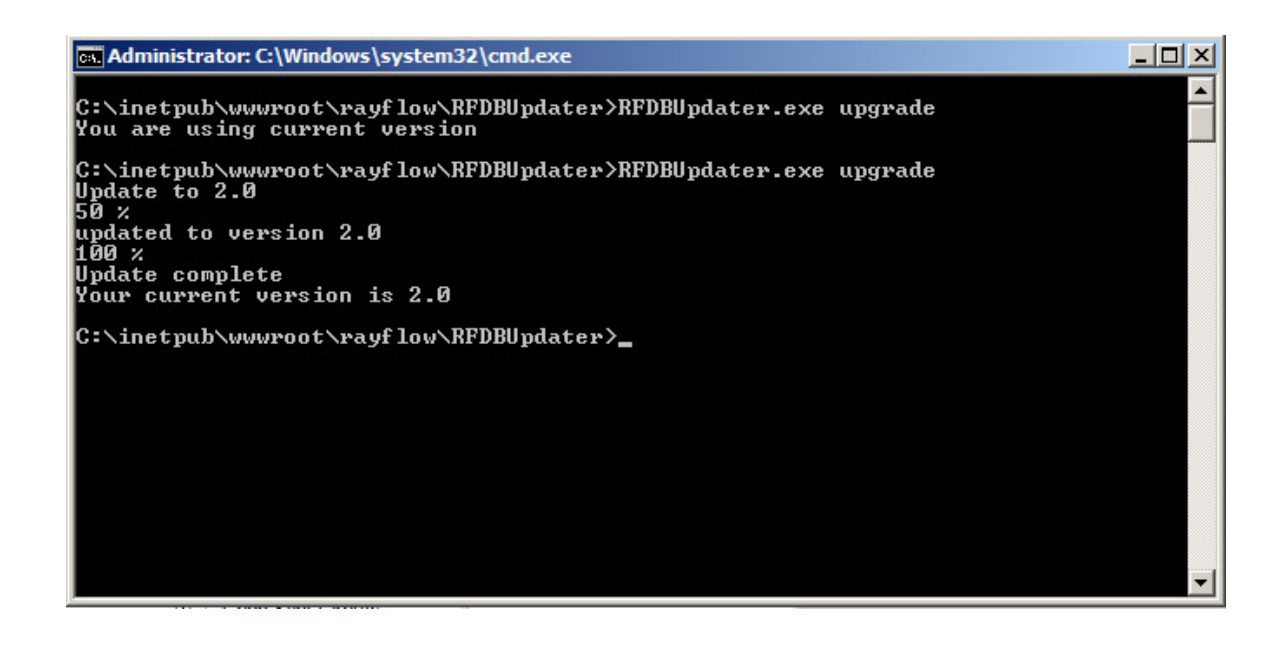

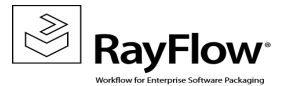

The database updater can run into errors if your RayFlow instance has been modified and is no longer in the default state. In this case analyze the errors, fix them manually (for example: add missing datafields or change keys in the database), and rerun the updater.

NOTE: You can repeat the execution of the updater several times until it finishes without any errors.

#### 3. Manual configuration

➢ License

Reactivate RayFlow license by using the license wizard, or copy the old license file from the backup rayflow1.x\bin to the new RayFlow folder rayflow2.0\bin

➢ Phase icons,

Copy all needed phase icons from the backup rayflow1.x\Images to rayflow2.0\Content\Images\Icons\Phase

Recreate the icons to match the new style of RayFlow Server 2.0. The images must be in png format, black and white and 16 x 16 pixels.

See how to upload icons for phases in the user manual.

➤ Import

Copy all import files from the backup rayflow1.x\ImportFiles to the new RayFlow folder rayflow2.0 \ImportFiles

Custom fields

Reactivate the needed custom fields. Go to configuration/customfields and perform the needed changes.

#### NOTE: After the migration all custom fields will be activated.

Column chooser

Start RayFlow Server in a browser (e.g. http://localhost/rayflow ).Go to each phase and select the required datafields.

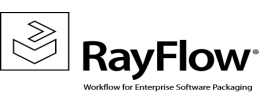

| PACKAGE NAM               | E PACKAGE ID                      |   | INSTALLATION SOURCE TYPE |
|---------------------------|-----------------------------------|---|--------------------------|
|                           | ♥                                 | 7 | ♥                        |
| Adobe_Acrobat_Pro         | 0022                              |   | MSI                      |
| Adobe Photoshop CS6       | Column Chooser                    | × |                          |
| 😑 Skype                   |                                   | ^ | MSI :                    |
| 😑 Google SketchUp         | APPLICATION LANGUAGE<br>CHECKLIST |   | MSI                      |
| Page 1 of 1 (4 Tasks) 《 < |                                   |   |                          |
|                           | DEPENDENCY_1                      |   |                          |
|                           | DEPENDENCY_2                      |   |                          |
|                           | ESTIMATEDDISKSPACE                |   |                          |
|                           | < >                               |   |                          |

#### NOTE: After the migration all available datafields will be displayed in the task list view.

Save selected layout for all users:

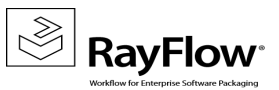

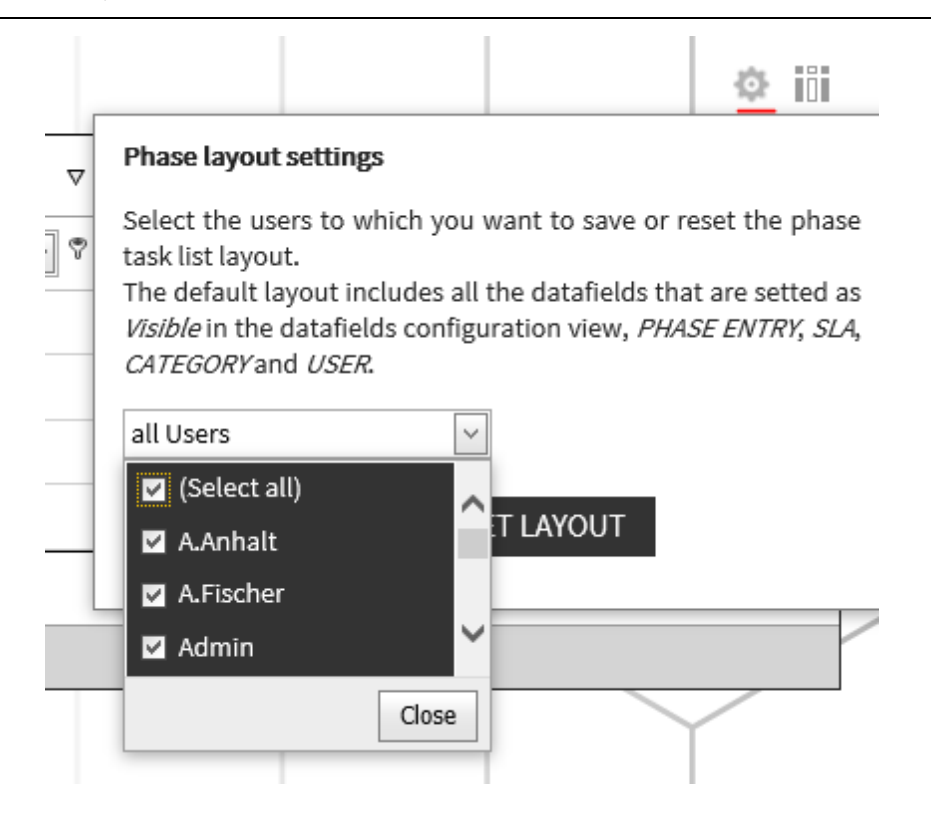

## Migration from 1.6 to 2.0

To migrate from RayFlow 1.6 to RayFlow 2.0 you first have to migrate from 1.6 to 1.11. After this follow the instructions for migrating from version 1.11 to RayFlow 2.0

Please contact our support if you have any questions or run into any problems.

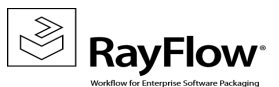

# **Additional Information**

Visit https://raynet.de/de/Raynet-Products/RayFlow for further information regarding the product and current community incentives. It's also recommended taking a look at additional resources available at the Knowledge Base for Raynet products:

https://raynetgmbh.zendesk.com/forums.

Our Raynet support team gladly assists you on any question or issue you encounter regarding RayFlow. Feel free to sign in and open incidents via our Raynet support panel, or by simply sending an email to support@raynet.de if you are an already registered Raynet customer.

### **About Raynet**

Raynet GmbH is a leading and innovative service and solution provider in information technology and specialized in the architecture, implementation and operation of all tasks within "Application Lifecycle Management". Raynet's Headquarters is in Germany and presently has more locations in Germany, USA, Poland, UK and Belgium.

For over 15 years, Raynet has supported hundreds of customers and partners with its products and solutions for enterprise application management projects worldwide. These include license management, software packaging, software deployment, migrations, client engineering and much more. Additionally, Raynet maintains and cultivates strong partnerships with leading companies in Application Lifecycle Management.

Raynet products and solutions are unique in design and functionality. Their development is highly driven by our customers and partners who play a big role in the development of our products and are a key reason why our products are always cutting edge. Whether you want to introduce a new deployment tool or to start a SAM project, whether you want to plan a packaging factory or do a migration – Raynet is the choice for best-of-breed-practices in services, products, and solutions for Application Lifecycle Management.

#### **Next Steps**

For more information, please visit our website: www.raynet.de or contact our sales team on +49 5251 54009-0 or sales@raynet.de

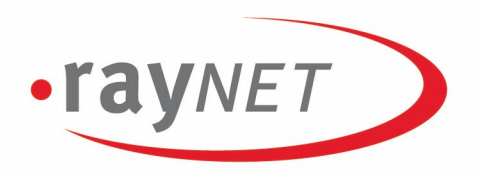

## Raynet GmbH

Technologiepark 20 33100 Paderborn, Germany T +49 5251 54009-0 F +49 5251 54009-29 info@raynet.de

www.raynet.de

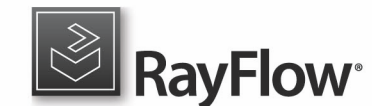

www.rayflow.de